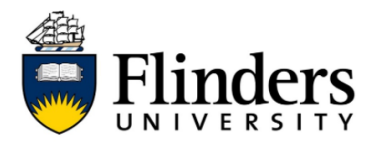

## How to print from your own personal device (BYOD)

These instructions will help you download and install 'Mobility Print' on your personal Windows, Apple, Android, or Chromebook device. Once installed, you will be able to print from your personal device to the 'FlindersPrint' queue and collect your print job from any printer on campus.

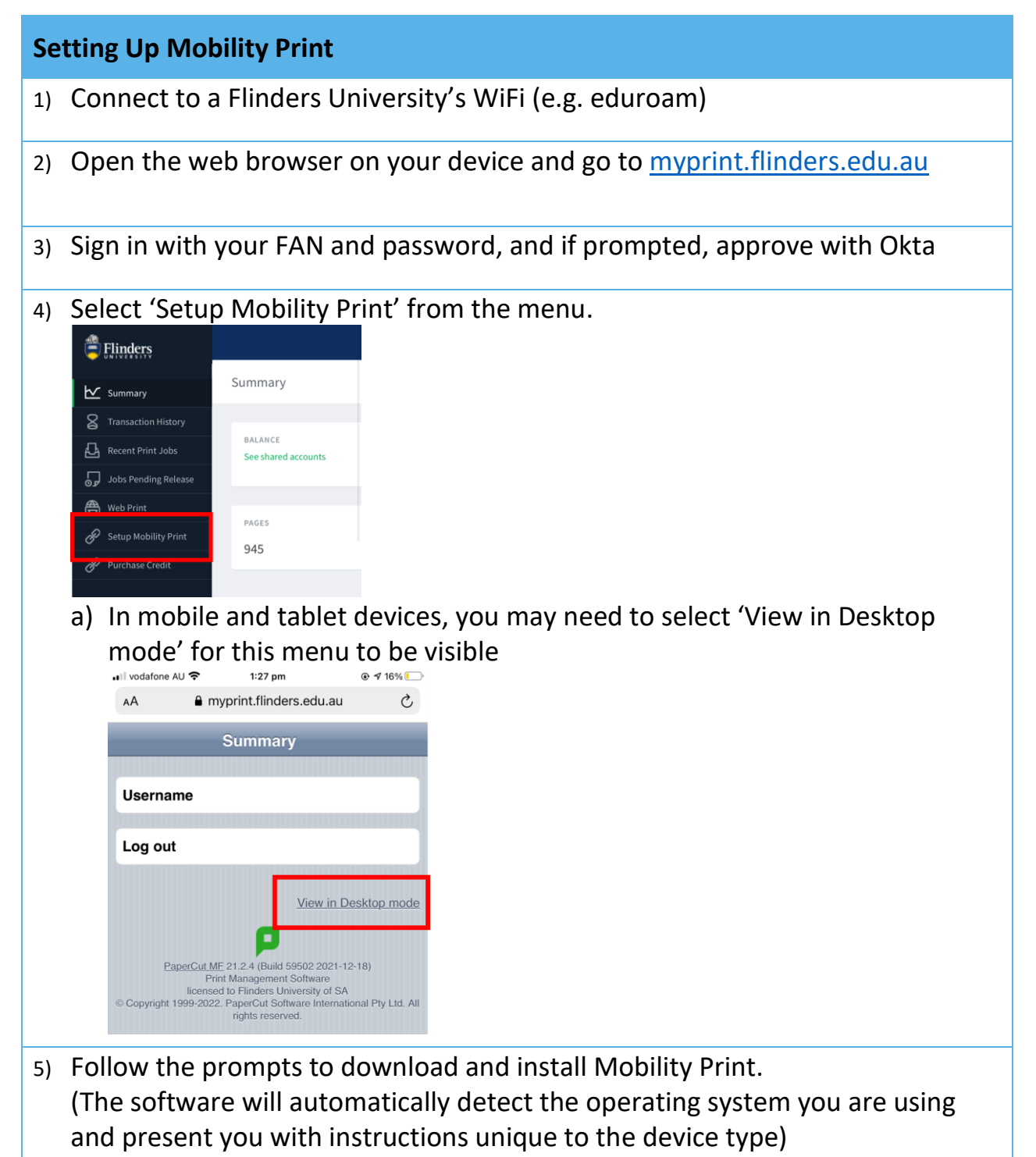

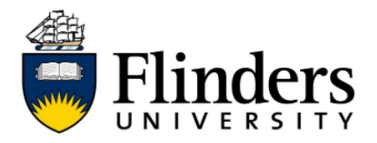

- 6) Follow the prompts on your device to finish installation
- 7) Select the 'FlindersPrint' printer for your next print job